## Настройка и сортировка каналов на телевизорах Panasonic

Внимание! Меню вашего телевизора может отличаться от предложенной модели. В этом случае вам требуется найти схожие по смыслу вкладки и произвести аналогичные действия.

1. Для начала настройки переходим в режим показа цифровых каналов, нажав на кнопку TV, далее нажимаем кнопку MENU на пульте дистанционного управления.

2. В появившемся меню, выберите вкладку УСТАНОВКИ. На этой вкладке выбираем пункт МЕНЮ НАСТРОЙКИ DVB-C, нажимаем кнопку OK.

| Buferre   | Настройка и редакти  | рование каналов |  |
|-----------|----------------------|-----------------|--|
| Установки | Дополнительно        |                 |  |
| таямер    | DivXO VOD            | Bua             |  |
| 4)        | Обычный интерфейс    |                 |  |
| Сеть      | Настройки экрана     |                 |  |
| •••       | Меню настронки DVB-с | доступ          |  |
| Заук      | Блокировка от детей  | Ластия          |  |
| Картинка  | Меню соединений      |                 |  |
|           | Эконавигация         |                 |  |

3. Далее выбираем АВТОНАСТРОЙКА, нажимаем кнопку ОК

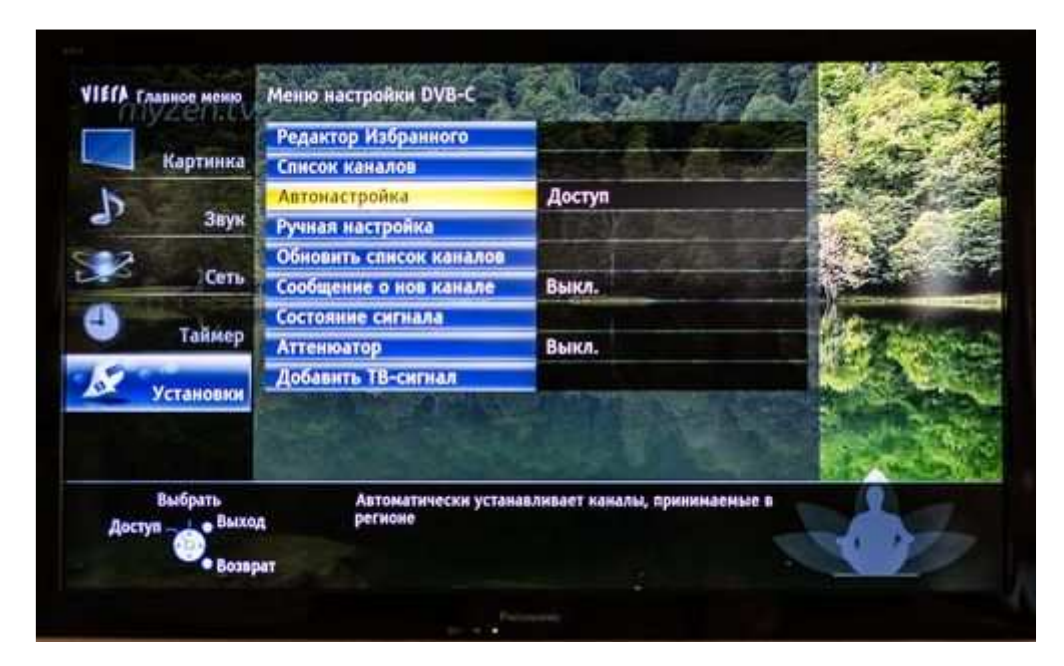

4. В меню параметров автонастройки меняем режим сканирования на ПОЛНЫЙ, далее выбираем НАЧАТЬ СКАНИРОВАНИЕ, нажимаем ОК.

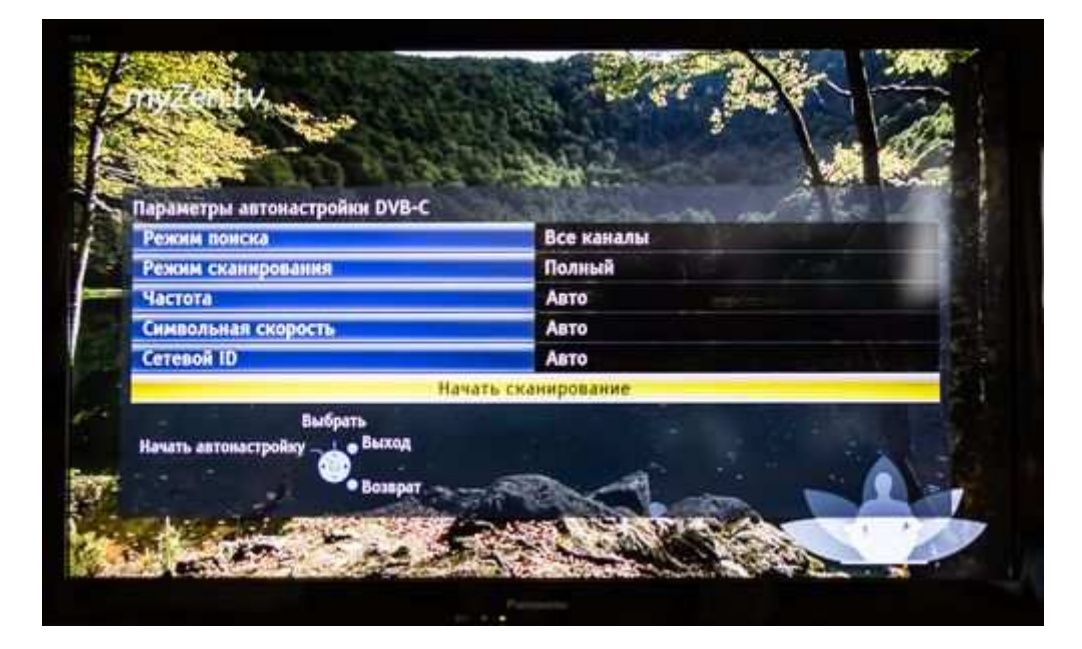

5. На экране появится предупреждение об удалении предыдущих настроек, нажимаем кнопку ОК.

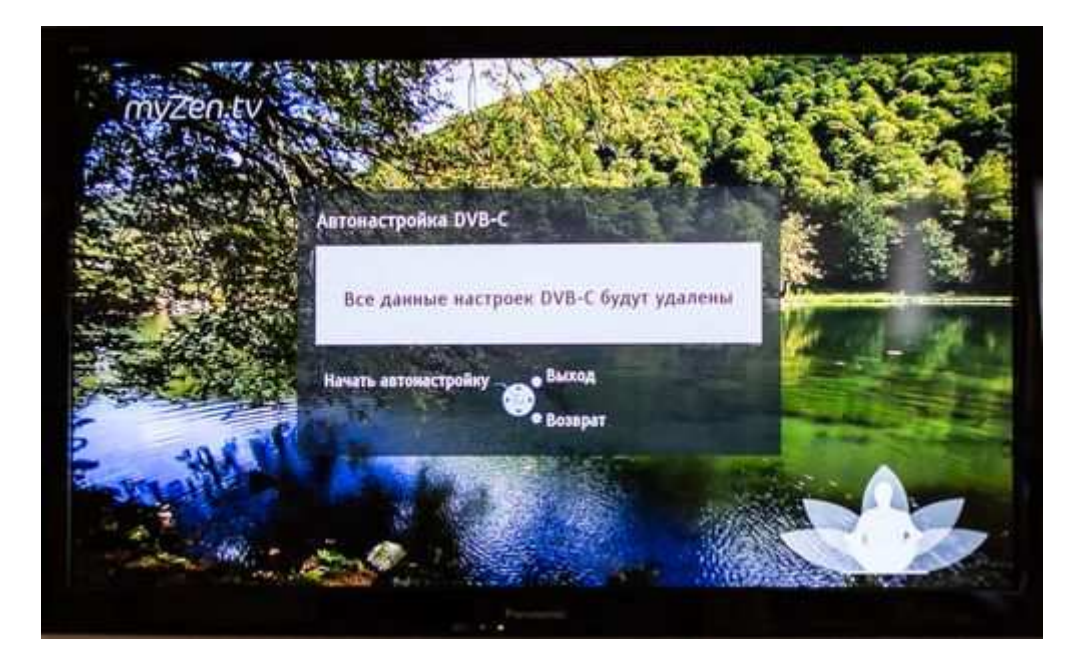

6. Меню поиска аналоговых каналов. По завершении поиска меню должно автоматически закрыться, включится первый цифровой канал.

| Выполнение             | 0.17         | Constant of the local division of the | 1009   |
|------------------------|--------------|---------------------------------------|--------|
| Это займет около 10 ма |              |                                       |        |
| N2                     | Имл ханала   | Tun                                   | Kaveuo |
|                        |              |                                       |        |
|                        |              |                                       | 1      |
|                        |              |                                       |        |
|                        |              |                                       |        |
|                        |              |                                       |        |
| Бесплатн. ТВ: О        | Платн. ТВ: О | Радио: О                              |        |
|                        | Идет поиск   |                                       |        |
|                        |              |                                       |        |
| Chickond               |              |                                       |        |
| <b>.</b>               |              |                                       |        |

## Сортировка аналоговых/цифровых каналов

1. Для начала сортировки нажимаем на пульте MENU, выбираем вкладку УСТАНОВКИ, далее выбираем МЕНЮ НАСТРОЙКИ DVB-C/MEHЮ АНАЛОГ. НАСТРОЙКИ, нажимаем OK.

|             | Эконавигация         |                       | A STATE OF       |
|-------------|----------------------|-----------------------|------------------|
| Картинка    | Меню соединений      |                       | Sec. Starks      |
| 6           | Блокировка от детей  | and the Set           | 3.5 6.6          |
| a 3ayıc     | Меню настройки DVB-C | Доступ                |                  |
| 2           | Язык                 |                       |                  |
| Сеть        | Настройки экрана     | and the second second | - NSC NAC        |
|             | Обычный интерфейс    | A CONTRACT            | A BARRA          |
| таимер      | DivX@ VOD            | a the second second   | Self-Sector      |
| Verauonuu   | Дополнительно        | Выкл.                 | E-engine         |
| Установки   | - A - Le Ser         |                       | 6.3              |
|             |                      |                       | 27.52.5          |
| Выбрать     | Настройка и редакти  | рование каналов       | AND IN A DECIMAL |
| Доступ Выхо |                      |                       | BBepx ctp.       |

| and on Lovales o | 1            | A TOTAL OFN            | -                  | EUROSPORT                   |
|------------------|--------------|------------------------|--------------------|-----------------------------|
| Кар              | отинка       | Меню соединений        |                    |                             |
| <b>Д</b> Заук    |              | Блокировка от детей    |                    |                             |
|                  | Звук         | Меню аналог. настройки | Доступ             | CONTRACTOR OF               |
| Сеть             |              | Язык                   | Carl Property into |                             |
|                  | Сеть         | Настройки экрана       |                    | data +                      |
|                  |              | DivX@ VOD              |                    | risberg *                   |
| • I              | аймер        | Дополнительно          | Выкл.              |                             |
| Уста             | новки        | Системное меню         |                    |                             |
|                  |              |                        |                    |                             |
| Выбр<br>Доступ   | Выход Возвра | Настройка и редактир   | юванне каналов     | Вверх стр. 🚮<br>Вниз стр. 🚽 |

2. Выбираем СПИСОК КАНАЛОВ, нажимаем ОК.

|           | Валантор Избранного            | and the second second se | States and a second |
|-----------|--------------------------------|----------------------------------------------------------------------------------------------------|---------------------|
| Картинка  | Генгри узизоранного            | Лоступ                                                                                                    | - Salar             |
|           | Автонастройка                  | Aderia                                                                                                    |                     |
| 2 Знук    | Ручная настройка               |                                                                                                    | 201442100           |
| Сеть      | Обновить список каналов        | The sector of the                                                                                                    |                     |
|           | Сообщение о нов канале         | Выкл.                                                                                                    | No. 6 Post          |
| Э Таймер  | Состояние сигнала              | A PARTY AND AND                                                                                                    | a so                |
|           | Аттенюатор                     | Выкл.                                                                                                    | Service State       |
| 5         | Добавить ТВ-сигнал             |                                                                                                    | Forming             |
| Установки | - " - Harris                   | des des                                                                                                    | 1000                |
| Consica - | onca canyon                    | The Case                                                                                                    |                     |
| Выбраты   | С н. в чем Пропускает ненужные | каналы или редактирует каналы                                                                                                    | 8                   |
| Доступ    | valivities av an inner pro-    |                                                                                                    |                     |

3. В появившемся списке находим необходимые каналы. Нажимаем на пульте на ЗЕЛЕНУЮ кнопку "Сдвинуть".

| Списон | к аналоговых как                     | лов      |              | 11                                                                                                    | 1    |
|--------|--------------------------------------|----------|--------------|----------------------------------------------------------------------------------------------------|------|
| - 21   | 3 ESP I                              |          |              |                                                                                                    |      |
| ۲      | 4 NOWOS                              |          |              | The second value of the second value of the se |      |
| e e    | 5                                    |          |              |                                                                                                    | -    |
| ď      | 6 *****                              |          |              |                                                                                                    |      |
| ď      | 7 *****                              |          |              |                                                                                                    | 100  |
| ) e    | 8 *****                              |          |              |                                                                                                    |      |
| đ      | 9 *****                              |          |              |                                                                                                    | 1.   |
|        | Выбрать<br>Скрыть<br>Выход<br>Возвра |          | N.K.         | Вверх стр. С<br>Вниз стр. С                                                                                                    | R    |
| H      | астроить                             | Сдвинуть | Показать всё | 📧 Изн. иня                                                                                                    | Par. |

4. С помощью цифровых кнопок на пульте либо с помощью стрелок вверх/вниз изменяем позицию канала на желаемую. Нажимаем на пульте на ЗЕЛЕНУЮ кнопку "Подтвердить"

|      | 19.16 Plot    | CT DUN      |  | LONOPICIA |
|------|---------------|-------------|--|-----------|
| Спис | ок аналоговых | каналов     |  |           |
|      | 3 NOW05       |             |  |           |
|      | 4             |             |  | 100       |
|      | 5 *****       |             |  |           |
|      | 6             |             |  | -         |
|      | 7: ESP 1      |             |  |           |
|      | 8             |             |  | - 1       |
|      | 9             |             |  |           |
| Пода | твердить      | иход        |  |           |
|      | N.            | Подтвердить |  |           |

Сортировка цифровых каналов выполняется аналогичным способом.

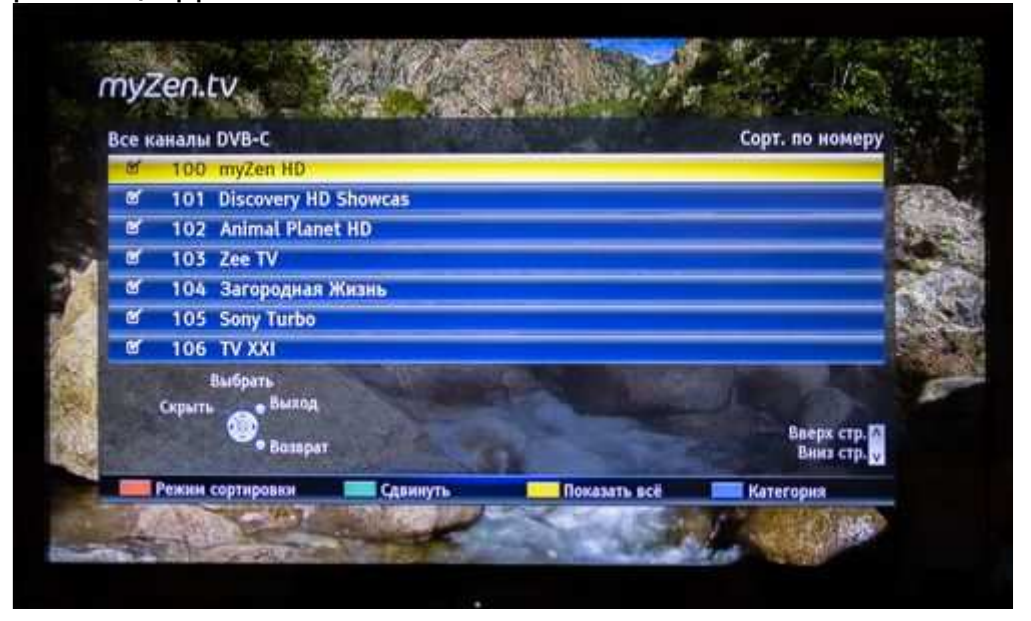

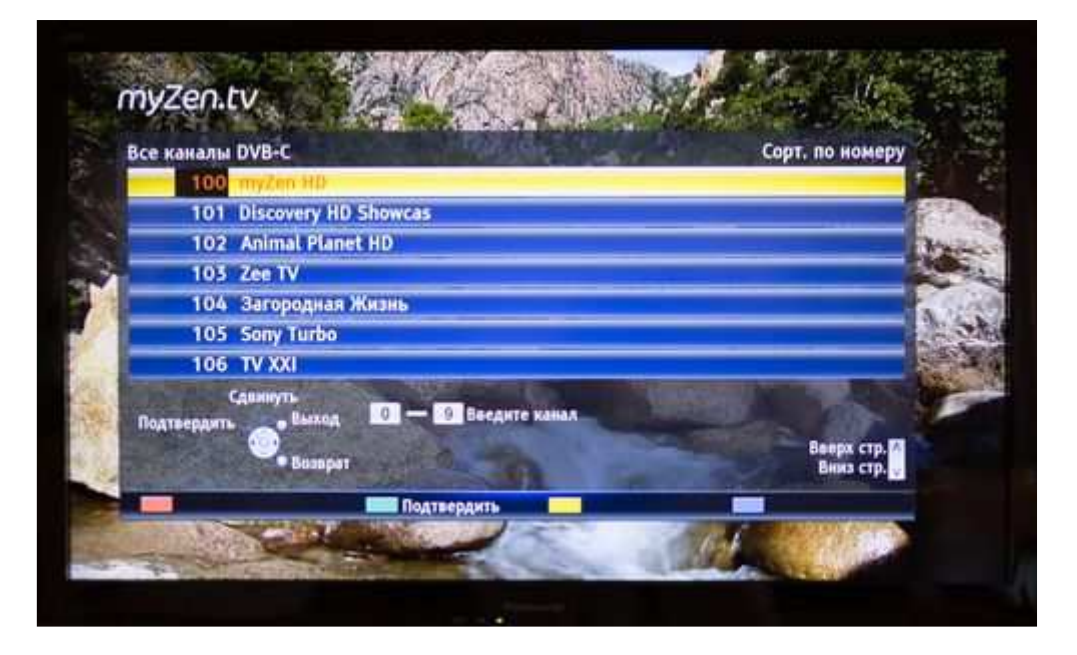